## 一、功能介绍

收银台为 PC 版收银, 支持多门店, 每个门店有独立的收银台。收银台打通线上线下, 支持多种营销活动。

#### 二、场景举例

店铺 A 既有线上商城,也有线下门店。商城会员到店消费时,商家用收银台结账,结算时可通过手机号或 扫会员码登陆会员,该会员即可享受商品会员价和营销折扣。结算成功后,可统计收银员提成。

#### 三、功能路径

商城管理后台 - 应用 - 收银台

#### 四、功能说明

#### (1) 收银台设置

参与营销:营销活动支持优惠券、满额立减、积分抵扣、折扣、充值奖励、消费奖励、新人礼、打包一口 价和第 N 件打 N 折。

若收银台需要支持营销活动,则该参数选择开启,并且创建营销活动时,**支持渠道需要勾选收银台**。 关联导购:启用后,下单时可以选择该单的导购员,并可统计导购提成。

自动打印小票:开启后,收银台订单付款后自动打印小票。

打印交班小票:开启后,收银员交班时,可以打印交班小票。需要在小票打印处,先设置交班小票模板和 打印机。

支付设置: 收银台支付方式支持微信和支付宝扫码支付、余额支付、现金支付和其他支付。

抹零设置: 抹零方式分为4种,抹分、抹角、四舍五入到角和四舍五入到元。开启自动抹零后,结算时会 根据设置自动将结算金额抹零。

提成:系统支持统计收银员和导购员提成,提成比例支持统一比例,也可针对收银/导购人员单独设置。

PS: 店铺开启多门店后, 门店有自己专属收银台, 需要门店单独设置本门店的收银台。

| 0                                      |          |                                                                                                    | <ul> <li>E 2000 - 2000</li> </ul> |
|----------------------------------------|----------|----------------------------------------------------------------------------------------------------|-----------------------------------|
| <ul> <li>设置</li> </ul>                 | 收银台      |                                                                                                    |                                   |
| <ul> <li>收银员</li> <li>⑤ 导购员</li> </ul> | 基础设置     |                                                                                                    |                                   |
| <ul> <li>退成明细</li> <li>退成统计</li> </ul> | 收银台地址    | https://ii = i = i = i = i = i = i = i = i                                                          |                                   |
| 8 交班记录                                 | 参与营销     | ● 學写 ○ 不學有<br>對映這成成長, 化质质, 調整広道, 形分形瓦, 所且, 光晶疾困, 副長禾思, 新人利, 打包一口作,                                  |                                   |
|                                        | 关联导购     | <ul> <li>표면 · · · · · · · · · · · · · · · · · · ·</li></ul>                                         |                                   |
|                                        | 自动打印小票   | ● 品問 不品問                                                                                            |                                   |
|                                        | 打印交班小震   | ○ 启用 ⑧ 不启用                                                                                          |                                   |
|                                        | 默认添加筹显方式 | <ul> <li>店時地名利意比 〇 医時等意思表出</li> </ul>                                                               |                                   |
|                                        | 支付设置     |                                                                                                    |                                   |
|                                        | 微信支付     | 教護支付(公会号) ~  教護法律(公会号) べ                                                                            |                                   |
|                                        | 支付宝      | 支付篮段付 >                                                                                             |                                   |
|                                        | 余额支付     |                                                                                                    |                                   |
|                                        | 现金支付     |                                                                                                    |                                   |
|                                        | 抹零设置     |                                                                                                    |                                   |
|                                        |          |                                                                                                    |                                   |
| 0                                      |          | ■ 13 陶品 13 订单 凡会员 17 数据 ⑦ 微明 10 财务 ① 课道 ◎ 设置                                                        | (±) 😑 2222000 -                   |
| ● 设置 ● 收银员                             | 现金支付     |                                                                                                    |                                   |
| © 导购员                                  | 抹零设置     |                                                                                                    |                                   |
| 回 提成统计                                 | 状态       | <ul> <li>通用</li> <li>不但可</li> </ul>                                                                 |                                   |
| 習 交班记录                                 | 抹零方式     | ● 拱分 ○ 拱角 ○ 四余五入到角 ○ 四余五入到元                                                                         |                                   |
|                                        | 自动抹零     | <ul> <li>98: 1.86元, 計2個位式1.80元, 開始目の方, 開始日入時間回対1.90元, 開始日入時日回約2.00元,</li> <li>○ 自用 ● 不自門</li> </ul> |                                   |
|                                        | 收银员提成    |                                                                                                    |                                   |
|                                        | 状态       | ● RE ○ 788                                                                                          |                                   |
|                                        | 提成设置     | ● 約会初 ○ 約7前                                                                                         |                                   |
|                                        |          | 展和比例 1 %                                                                                            |                                   |
|                                        | 导购提成     |                                                                                                    |                                   |
|                                        | Жă       | <ul> <li>8 品用</li> <li>○ 不品明</li> </ul>                                                             |                                   |
|                                        | 提成设置     | <ul> <li>● 於血載</li> <li>● 於汀車</li> <li></li></ul>                                                   |                                   |
|                                        |          | _                                                                                                   |                                   |
|                                        |          |                                                                                                    |                                   |

(2) 有收银权限的账号才可以登录收银台,登录成功后,若店铺开启了多门店,账号有多家门店权限,

登录之后需要选择收银门店。

| 2   | 登录帐号 |    |  |
|-----|------|----|--|
| 输入费 | 建录帐号 |    |  |
|     | 登录密码 |    |  |
| 输入费 | 建录密码 |    |  |
| 记住  | E帐号  |    |  |
|     |      | 登录 |  |

收银台登录

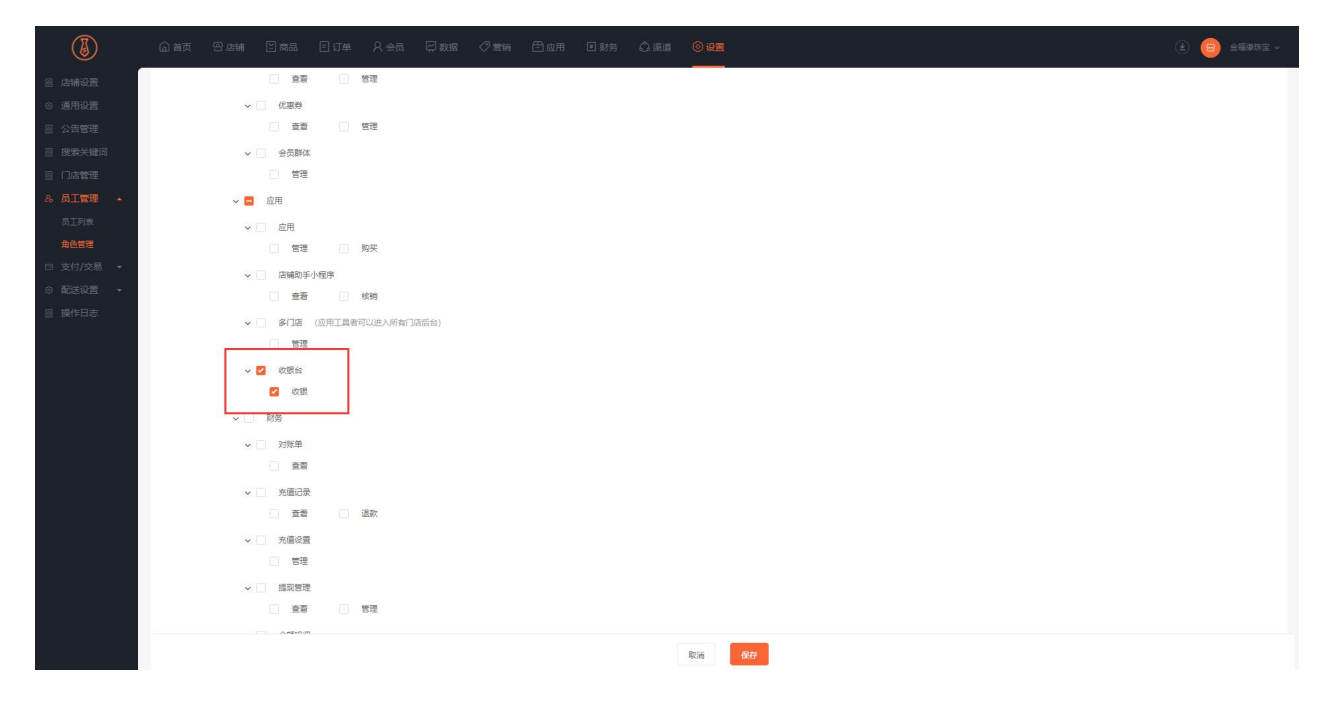

#### (3) 收银台开单

1、 可通过搜索商品名称、商品分类和用扫码枪扫描商品条形码查找商品。

收银台可以结算的商品为该门店可售的实体商品,虚拟商品、卡密和计次时商品暂不支持收银台售卖。

| Note (M) (1)     10     10     10     10     10     10     10     10     10     10     10     10     10     10     10     10     10     10     10     10     10     10     10     10     10     10     10     10     10     10     10     10     10     10     10     10     10     10 </th <th>NATION (NF)       ME.T.K       R.M. O. MIRAL DATA DATA DATA DATA DATA DATA DATA DA</th> <th>2 第第<br/>「 込作券均価値<br/>製造用金」。<br/>度存:32<br/>総分25歳女<br/>所券300<br/>二、定存:30<br/>三、定存:30<br/>三、二、二、二、二、二、二、二、二、二、二、二、二、二、二、二、二、二、二、二</th>                                                                                                    | NATION (NF)       ME.T.K       R.M. O. MIRAL DATA DATA DATA DATA DATA DATA DATA DA                                                                                                    | 2 第第<br>「 込作券均価値<br>製造用金」。<br>度存:32<br>総分25歳女<br>所券300<br>二、定存:30<br>三、定存:30<br>三、二、二、二、二、二、二、二、二、二、二、二、二、二、二、二、二、二、二、二                                                                                                    |
|----------------------------------------------------------------------------------------------------|----------------------------------------------------------------------------------------------------|----------------------------------------------------------------------------------------------------|
| Res   Res    Res   Res   Res   Res   Res   Res   Res   Res   Res   Res   Res   Res   Res   Res   Res   Res   Res   Res   Res   Res   Res <td>138         138         138         138         138         138         138         138         138         138         138         138         138         138         138         138         139         139         139         139         139         139         130         131         131         131         1310         131         131         131         131         131         131         131         131         131         131         131         131         131         131         131         131         131         131         131         131         131         131         131         131         131         131</td> <td>日本部では、<br/>日本部では、<br/>田子32     田子32     田32     田子32     田32     田32     田32     田子32     田32     田3</td> | 138         138         138         138         138         138         138         138         138         138         138         138         138         138         138         138         139         139         139         139         139         139         130         131         131         131         1310         131         131         131         131         131         131         131         131         131         131         131         131         131         131         131         131         131         131         131         131         131         131         131         131         131         131                                                                                                    | 日本部では、<br>日本部では、<br>田子32     田子32     田32     田子32     田32     田32     田32     田子32     田32     田3 |
| Image: State State Stat                                                                                                    |                                                                                                    | <ul> <li>公長春頃随<br/>東府-32</li> <li>第27-32</li> <li>第27-32</li> <li>第37-30</li> <li>554岐県高島。<br/>東市-50</li> <li>東市-50</li> <li>22目行会著。<br/>東市-50</li> </ul>                                                                                                    |
| A BARK (M)       A.B.A.B.A.B.A.B.A.B.A.B.A.B.A.B.A.B.A.B                                                                                                    |                                                                                                    | 1925頃会<br>陸降張雄二<br>二年7:200<br>548頃用単二<br>二年7:50<br>総理委心耳<br>二年7:50<br>と記引会略<br>松行作単二<br>二年7:50                                                                                                    |
| ABBRA (M) É.E. AR   ABBRA (M) É.E. AR   BABRA (M) É.E. AR   BABRA (M) É.E. AR   BABRA (M) É.E. AR   BABRA (M) É.E. AR   BABRA (M) É.E. AR   BABRA (M) É.E. AR   BABRA (M) É.E. AR   BABRA (M) É.E. AR   BABRA (M) É.E. AR   BABRA (M) É.E. AR   BABRA (M)                                                                                                    | Watch of the state of the state of th                                                                                                    | 5%銀用型<br>計算算算<br>库存:50<br>期間心耳<br>废石[37]<br>库存:20<br>定百行女背<br>钻个在耳<br>库存:50                                                                                                    |
|                                                                                                    | ALGOLIERSANE<br>ALGOLIERSANE<br>ALGOLIERSANE | 線量心耳<br>(桑石辺爪<br>東市20<br>辺灯女時<br>総合位耳<br>東市50                                                                                                    |
| NAME (P)   CARACE   CARACE <td< td=""><td>\$925時度打交改要能的几<br/>约方加度就出致自我中止。       第375時度11支改要能的几<br/>約25方時度代表       第3755年度代表       第3925時間大力       第3925時間大力       第3925時間大力       第3925時間大力       第3925時間大力       第3925時間大力       第3925時間大力       第3925時間大力       第3925時間大力       第3925時間大力       第3925時間大力       第3925時間大力       第3925時間大力       \$3925時間大力       \$39256       \$39256       \$392566       \$392566       \$392566       \$392566       \$392566       \$392566       \$392566       \$392566       \$392566       \$392566       \$392566       \$392566       \$392566       \$3925666       \$3925666       \$3925666       \$3925666       \$3925666       \$3925666       \$3925666       \$3925666       \$3925666       \$3925666       \$3925666       \$3925666       \$392566       \$3925666       \$3925666       \$3925666       \$3925666       \$3925666       \$3925666       \$392566       \$3925666       \$3925666       \$3925666       \$3925666       \$3925666       \$3925666       \$392566       \$3925666       \$3925666       \$3925666       \$392566       <td< td=""><td>2回订文朝<br/>杜孙个性耳<br/>库存:50</td></td<></td></td<>                                                                                                    | \$925時度打交改要能的几<br>约方加度就出致自我中止。       第375時度11支改要能的几<br>約25方時度代表       第3755年度代表       第3925時間大力       第3925時間大力       第3925時間大力       第3925時間大力       第3925時間大力       第3925時間大力       第3925時間大力       第3925時間大力       第3925時間大力       第3925時間大力       第3925時間大力       第3925時間大力       第3925時間大力       \$3925時間大力       \$39256       \$39256       \$392566       \$392566       \$392566       \$392566       \$392566       \$392566       \$392566       \$392566       \$392566       \$392566       \$392566       \$392566       \$392566       \$3925666       \$3925666       \$3925666       \$3925666       \$3925666       \$3925666       \$3925666       \$3925666       \$3925666       \$3925666       \$3925666       \$3925666       \$392566       \$3925666       \$3925666       \$3925666       \$3925666       \$3925666       \$3925666       \$392566       \$3925666       \$3925666       \$3925666       \$3925666       \$3925666       \$3925666       \$392566       \$3925666       \$3925666       \$3925666       \$392566 <td< td=""><td>2回订文朝<br/>杜孙个性耳<br/>库存:50</td></td<>                                                                                                    | 2回订文朝<br>杜孙个性耳<br>库存:50                                                                                                    |
| Ministry       Ministry       Ministry <td< td=""><td>收换台 (社会山企務研究)</td><td></td></td<>                                                                                                    | 收换台 (社会山企務研究)                                                                                                    |                                                                                                    |
| NBM     NBM     NBM     NBM       State     State     State     State     State       State     State     State     State     State       State     State     State     State                                                                                                    |                                                                                                    | 操作员(超级管理员                                                                                                    |
| 技術         学 通 法研辑           通         研想URL           通         研想URL           通         研想URL           正         研想URL           正         研究           日         研究           日         研究           日         研究           日         研究           日         研究           日         研究           日         研究           日         研究                                                                                                    | <u>前页</u> 結開滿单 (0f4) 会员: 无 商品 会员 <u>优期活动</u> 取単 重接攻款                                                                                                    |                                                                                                    |
| び通     「通知時間: 2021-07-12 20:00:00 至 2021-08-12 23:59:59     会员: 金野母員     西防: 陽菊信頃取け食物の2%。     愛加度功度酸     愛加度功度酸     ジェック・12 20:00:00 至 2021-08-12 23:59:59     会员: 金野母員     西防: 陽菊信頃取自分を動う     であり     ジェック     ジェック     ジェーク     ジェック     ジェック     ジェック     ジェック     ジェーク     ジェック     ジェック     ジェーク     ジェック     ジェック     ジェック     ジェック     ジェック     ジェック     ジェッ                                                                                                    | ← 返回 活动排構<br>執助                                                                                                    |                                                                                                    |
| 参加活动構品<br>参加活动構品<br>学加活动構品<br>第255年現刻(加合い)、取得研究後夏<br>学能(1)に実得性用品品(例成)。<br>▶ 900 度研ら2                                                                                                    | 17曲<br>(7曲)<br>(7曲)<br>(7曲)<br>(7曲)<br>(7曲)<br>(7曲)<br>(7曲)<br>(7曲)<br>(7曲)<br>(7曲)<br>(7曲)<br>(7曲)<br>(7曲)<br>(7曲)<br>(7曲)<br>(7曲)<br>(7曲)<br>(7曲)<br>(7曲)<br>(7曲)<br>(7曲)<br>(7曲)<br>(7曲)<br>(7曲)<br>(7曲)<br>(7曲)<br>(7曲)<br>(7曲)<br>(7曲)<br>(7曲)<br>(7曲)<br>(7曲)<br>(7曲)<br>(7曲)<br>(7曲)<br>(7曲)<br>(7曲)<br>(7m)<br>(7m)<br>(7m)<br>(7m)<br>(7m)<br>(7m)<br>(7m)<br>(7m)                                                                                                    |                                                                                                    |
| 中國加任何興趣                                                                                                    | 学加速時間。<br>学加速時間。<br>925年時間はからし続きの経営<br>学能が高いために、<br>980.00 度形:32                                                                                                    |                                                                                                    |
|                                                                                                    | 未透血任何用品                                                                                                    |                                                                                                    |
|                                                                                                    |                                                                                                    |                                                                                                    |
|                                                                                                    |                                                                                                    |                                                                                                    |

## 2. 结算清单

结算清单显示加购的商品,会员登录后商品价格显示会员价。

结算清单中可以直接修改商品数量。

改价:点击可以修改商品价格,修改成功后,结算清单中商品价格显示为改价后的价格。

删除:点击可以删除已选择的商品。

优惠明细:可以查看优惠方式和优惠金额。

取消:点击清空结算清单,重新结算商品。

备注:可对当前结算订单进行备注。

挂单:点击可将结算清单中的商品挂单。

抹零:按照收银台设置的抹零方式进行抹零。

收款: 生成订单进行结算, 左侧结算清单区域不可再编辑。

直接收款:点击直接收款,输入收款金额,结算清单中会生成一个直接收款的临时商品。直接收款商品不 参与营销活动。

|                        | 结算清单 (2件)                                                                                                    |                                                                                                    | 会员:                                                                                                    | 无 商品                                                                                                    | 会员                | 优惠活动 取                                     | (单 直接                                                                                                    | <del>度</del> 收款                       |                          |            |                                                                               |                |                      |
|------------------------|----------------------------------------------------------------------------------------------------|----------------------------------------------------------------------------------------------------|----------------------------------------------------------------------------------------------------|----------------------------------------------------------------------------------------------------|-------------------|--------------------------------------------|----------------------------------------------------------------------------------------------------|---------------------------------------|--------------------------|------------|-------------------------------------------------------------------------------|----------------|----------------------|
| 核销                     | 夏桑钻用坠顶链s925银女士ins韩版篇                                                                                                    | 的锁骨颈链时尚珠宝首饰                                                                                                    | 政价量                                                                                                    | elite Q                                                                                                    | 喻入商品条形码。          | 简晶名称                                       |                                                                                                    |                                       |                          |            |                                                                               |                | 全部                   |
|                        | ¥159.00                                                                                                    | 1 +                                                                                                    | ¥1                                                                                                    | 159                                                                                                    | -07E4tt           | 目动的卧台会体                                    |                                                                                                    | 0.25(+)(日本市)(日                        |                          |            | 2E ktobel Pili Shotha                                                         | NHUR TAKE      | 1011                 |
| 订单                     | 你品夏桑钻雪花吊坠项链ins女士时尚特                                                                                                    | 锁骨颈链首饰925纯根                                                                                                    | 改价量                                                                                                    | Biltite and a second                                                                                                    | 2 链饰品女<br>¥119.00 | 土取美簡約心形…<br>定存:50                          | \$                                                                                                    | 新加加加加加加加加加加加加加加加加加加加加加加加加加加加加加加加加加加加加 | 占锁骨颈<br>库存:100           | ě          | 學简约ins更柔                                                                      | 市存-32          |                      |
|                        | - 売拉奠築結白金色 925版<br>¥100.00                                                                                                    | 1 +                                                                                                    | ¥1                                                                                                    | 100                                                                                                    |                   |                                            |                                                                                                    |                                       |                          |            |                                                                               |                |                      |
|                        |                                                                                                    |                                                                                                    |                                                                                                    |                                                                                                    | 925纯银<br>流行莫桑     | 太阳花项链 欧美<br>钻花朵用坠锁骨                        | , and a second second s | 饰品夏桑钻雪花<br>ins女士时尚锁骨                  | 用坠项链<br>导颈链首             |            | I桑钻吊坠项链<br>ins韩版简约锁                                                           | s925银女<br>6骨颈链 |                      |
|                        |                                                                                                    |                                                                                                    |                                                                                                    |                                                                                                    | * 100.00          | 库存:50                                      | 1044                                                                                                    | *100.00                               | 库伊:35                    | - 36       | 99.00                                                                         | 库伊:200         |                      |
|                        |                                                                                                    |                                                                                                    |                                                                                                    |                                                                                                    | 回包用品<br>流莫桑も      | ·锁骨项链女欧美潮<br>泊金s925纯银…                     | J.                                                                                                    | 扇形灵动项链女<br>计感莫桑钻吊坠                    | 朝版小众设<br>浪漫情人…           | K E        | 车项链女S925<br> 美轻審小众设                                                           | 5纯银用坠<br>计感莫桑  |                      |
|                        |                                                                                                    |                                                                                                    |                                                                                                    |                                                                                                    | ¥ 99.00           | 库存:99                                      | 44581                                                                                                    | ¥ 89.00                               | 库存:55                    | YEAR ¥     | 89.00                                                                         | 库存:50          |                      |
|                        |                                                                                                    |                                                                                                    |                                                                                                    | 8                                                                                                    | 韩国气度<br>时尚高级      | 简约耳钉女士网红<br>感团包莫桑石耳…                       | ***                                                                                                    | 一"鹿"有你耳<br>银韩版饰品创意                    | 街\$925纯<br>可爱个性          | ecun Bi    | 尚饰品s925纯<br>「女简约轻睿莫                                                           | 猥爱心耳<br>桑石四爪   |                      |
|                        |                                                                                                    |                                                                                                    |                                                                                                    |                                                                                                    | ¥ 89.00           | 库存:20                                      |                                                                                                    | ¥ 88.00                               | 库存:20                    | • • •      | 88.00                                                                         | 库存:20          |                      |
|                        |                                                                                                    |                                                                                                    |                                                                                                    |                                                                                                    | \$925银E<br>何方形量   | 軒女欧美简约几<br>■桑钻耳饰耳环时…                       | (A) (A)                                                                                                    | 耳钉女韩国简约<br>质S925纯银时间                  | 小巧雪花气<br>8夏桑钻            | ss         | 925纯银太阳花<br> 百搭新款奠桑                                                           | 耳钉女韩<br>钻个性耳   |                      |
|                        |                                                                                                    |                                                                                                    |                                                                                                    |                                                                                                    | ¥ 88.00           | 库存:50                                      |                                                                                                    | ¥ 88.00                               | 库存:20                    | <b>* *</b> | 90.00                                                                         | 库存:50          |                      |
|                        | 收银台 (社会山企鹅别                                                                                                    | 墅)                                                                                                    |                                                                                                    |                                                                                                    |                   |                                            |                                                                                                    |                                       |                          |            |                                                                               | 操作             | 员(超级管理员              |
| 首页                     | 收银台 (社会山企鹅别<br>结弊清单 (2件)                                                                                                    | 墅)                                                                                                    | <del>会</del> 员:                                                                                                    | 无商品                                                                                                    | 会员                | 优惠活动 耶                                     | 2单                                                                                                    | <u>象权款</u>                            |                          |            |                                                                               | 操作             | 员(超级管理员              |
| 首页                     | <ul> <li>收银台(社会山企動別)</li> <li>熱胃滿单(2件)</li> <li>高島松市風辺徳5925根女士Ins専紙面<br/>2売以夏晟松白金6923根</li> </ul>                                                                                                    | <b>墅)</b><br>約5時骨颈链时间珠底凿饰                                                                                                    | 会员:<br>政价 🖁                                                                                                    | 无商品                                                                                                    | 全员                | 优惠活动 即                                     | 双单 重接                                                                                                    | 80.50                                 |                          |            |                                                                               | 擬作             | 员(超级管理员              |
| 首页<br>核躺<br>订单         | 数接合(社会山企務初<br>私算薄单(2杆)<br>実員社可能項後5925根文士Ins時初前<br>2初2実践由由合き25級<br>¥159.00                                                                                                    | <b>墅)</b><br>約納得頭織財將強當將<br>1 +                                                                                                    | 会员:<br>政价 書<br>¥                                                                                                    | 无 陶品                                                                                                    | 会员                | 优惠活动 取                                     | 2单                                                                                                    | #47.57                                |                          |            |                                                                               | 腰作             | 员(超级管理员              |
| 首页<br>核销<br>订单         | 收银台(社会山企報約)<br>株容演使(2件)<br>属結約目版項格5925根女士ins執紙面<br>2和2頁最始由会色923很<br>◆15800<br>地名異最社會芯用監項後ins女士的所<br>→見互展協会名925根                                                                                                    | D) 的訪冊郑融时尚珠宣曾物 1 + 納冊孫融首約92554銀                                                                                                    | 会员:<br>政術 8<br>¥<br>政術 8                                                                                                    | 无 南島<br>脚余<br>別余                                                                                                    | 会员                | 优惠活动 章                                     | 0.94 <u>a</u> ia                                                                                                    | #0.5X                                 |                          |            |                                                                               | 操作             | 员(超级管理员              |
| <b>首</b> 页<br>核钠<br>订单 | 收録台 (社会山企朝初<br>株野演会 (241)<br>英島は用品頃は925根5主に5年紙前<br>2752英島は白き 925根<br>¥ 19500 -<br>一切2英島は雪花月品頃低いた土印刻<br>一切2英島は雪花月品頃低いた土印刻<br>メ 10500 -                                                                                                    | 题) 题) 助助局承益的为高效法则为高效法当的。 1 + 助用效法当为925转积 1 +                                                                                                    | 会员:<br>改价 第<br>¥<br>改价 第<br>よ<br>文价 第                                                                                                    | 无 南岳<br>剧除<br>159<br>100                                                                                                    | 金质                | 优惠活动 取                                     | 双单 重接<br>重接<br>截,金额加2                                                                                                    | ₩V数<br>へ结算清单中进行                       | 7给算。                     |            |                                                                               | 操作             | <b>五(紹坂管理6</b>       |
| 首页<br>核销<br>订单         | <ul> <li>收録台(社会山企報約)</li> <li>株容演使(2件)</li> <li>環想台市協調(85925県女士Ins時紙商<br/>2市辺東泉は由会台923県</li> <li>*19800</li> <li>*19800</li> <li>*19800</li> <li>*19800</li> <li>*19800</li> <li>*19800</li> <li>*19800</li> </ul>                                                                                                    | D     D     D | 会员:<br>政价 8<br>¥<br>政价 8<br>¥                                                                                                    | 元 雨<br>町<br>159<br>100                                                                                                    | 会员                | 优惠活动 耶<br>输入收款金<br>100                     | 2 <b>单 <u>高</u>援</b><br>额,金额加 <i>入</i>                                                                                                    | <u>wox</u><br>入结算清单中进行                | ī估算。                     |            | 元                                                                             | 摄作)            | 员 (超级管理5             |
| 前页 核躺                  | <ul> <li>收録合 (社会山企報初)</li> <li>株容演年 (2件)</li> <li>属給却局払须後5925根安土Ins東紙節<br/>2階以最累給由会台 923根</li> <li>●</li> <li>●</li>     &lt;</ul> | 25)<br>助助得预能时间珠度首饰<br>1 +<br>助得项程首饰925时根<br>1 +                                                                                                    | 会员:<br>改价 音<br>文价 音<br>文价 音                                                                                                    | 元 内島<br>開始<br>159<br>100                                                                                                    | ÷£R               | 优感活动 取<br>输入收款金<br>[100]<br>7              | 2 <sup>9</sup> 直接                                                                                                    | ₩2数<br><>>>8                          | 7结算。                     |            | 元                                                                             | 摄作             | 云 (1895)管理L          |
| 前页 核销 订单               | 收録台 (社会山企朝初<br>秋算海卓 (2年)<br>属最結用品/頌徳592/祖女士in5時底施<br>2%过度最協会会 925版<br>◆<br>19300<br>他品属最結密芯用品/函結m女士的时候<br>→売辺度最協会会 925版<br>◆ 100.00                                                                                                    | D)     おり約号派組町体洗室曽地     1 +     1 +     1 +                                                                                                    | 全員:<br>政府 第<br>実<br>政府 第<br>実                                                                                                    | 无 简简<br>制度<br>159<br>100                                                                                                    | 全局                | 代憲活動 取<br>输入收款金<br>100<br>7                | 2年 <b>直接</b><br>额,金额加2                                                                                                    | 80款<br>入结算清单中进行<br>8                  | 7结算。                     |            | 元清秋                                                                           | <b>操作</b> 的    | 5. (48场 <b>世</b> 784 |
| 前页校明                   | 收银台 (社会山企朝初<br>株野演集 (2件)<br>業長は市地の時時925根5上16時転送<br>2752実長地由会 925根<br>¥ 19500 -<br>一<br>地名美長社会電芯用品項紙Im5大土的利<br>一一和25英長は会社の名公式の利<br>× 10500 -                                                                                                    | D)<br>(1)<br>(1)<br>(1)<br>(1)<br>(1)<br>(1)<br>(1)<br>(1)<br>(1)<br>(1                                                                                                    | 순原:<br>RX(小 )<br>RX(小 )<br>RX(小 )<br>¥                                                                                                    | 元 元 <b>阿</b> 島<br>開始<br>159 日<br>100 日                                                                                                    | 金属                | の恵活動 取<br>輸入収款金<br>100<br>7<br>4           | 2 <sup>9</sup> <u>高</u> 接<br>截, 金額加入                                                                                                    | e改款<br>入结算清单中进行<br>8<br>5             | ·<br>一谷荫。<br>9<br>6      |            | 元<br>満秋<br>てご                                                                 | 提作)<br>1       | <b>瓦(超级管理</b> 》      |
| 前页极新                   | 收银合 (社会山企範期)<br>地理論单 (2件)<br>属晶社用処理法925组织土ins時紙面<br>2和互関数由生色 9358<br>¥198,00 -<br>一知互関数は雪花用型活動ins文土的料<br>一知互関数は雪花用型活動ins文土的料<br>平知互動数は雪花用型活動ins文土的料<br>¥100,00 -                                                                                                    | 题 bibbbe母级银时间珠宝曲饰 1 + 600 - 600 - 6               | 金属:<br>2819 월<br>2819 월<br>2819 월<br>2919 월<br>2919 월<br>2919 월<br>2919 월<br>2919 월<br>2919 월<br>2919 월<br>2919 월<br>2919 월<br>2919 월<br>2919 월<br>2019 월<br>2019<br>80<br>8<br>80<br>80<br>80<br>80<br>80<br>80<br>80<br>80<br>80<br>80<br>80<br>8                                                                                                    | 元 元 河南<br>159 日<br>100 日<br>100 日 | . ÷ā              | 代憲所的 取<br>輸入收款金<br>100<br>7<br>4<br>1      | 22年 直接<br>额,金额加2                                                                                                    | ettax<br>入给算清单中进行<br>8<br>5<br>2      | J结算。<br>9<br>6<br>3      |            | 流 元 満除                                                                        | 摄作5<br>        | 员 (超级管理5             |
| 前页校销                   | 收録台 (社会山企報約)<br>秋戸高卓 (2件)<br>属島は用品(原語:922/根女士)の単紙(語<br>- 7202展現は自会:923版<br>* 19900<br>中型2度現は自会:923版<br>* 10000                                                                                                    | D     D     D | 순제:<br>2019 월<br>2019 월<br>2019<br>80<br>8<br>80<br>80<br>80<br>80<br>80<br>80<br>80<br>80<br>80<br>80<br>80<br>8                                                                                                    | 元 <b>内</b> 田<br>日本<br>159<br>日の                                                                                                    | 会员                | 代恵活動<br>職入収款金<br>100<br>7<br>4<br>10<br>00 | 2年 重新<br>额,金额加入                                                                                                    | etta<br>                              | T结算。<br>9<br>6<br>3<br>3 |            | ・<br>満録<br>電話                                                                 | 展作             | 気(超級管理の              |
| 前页 核銷 订单               | 收現台 (社会山企新初)<br>林戸連年 (2付)<br>三県社市私の頃後925頃5丈1n5時紀前<br>2市辺漠然山丘谷 923頃<br>¥19500 -<br>一税近漠然山丘谷 923頃<br>→売び漠然山白谷 923頃 -<br>10000 -                                                                                                    | ED) ED) <ped)< p=""> ED) <ped)< p=""> <ped)< p=""> <ped)<< td=""><td>유료:<br/>2007 8<br/>2017 8<br/>2017 8<br/>2017 8</td><td>売 元<br/>開会<br/>159<br/>100<br/>100</td><td>. 全质</td><td>代憲活動<br/>職入收款金<br/>100<br/>7<br/>4<br/>1<br/>00</td><td>₹単 <u>■</u><br/>一<br/>一<br/>一<br/>一<br/>一<br/>一<br/>一<br/>一<br/>一<br/>一<br/>一<br/>一<br/>一</td><td>ettax<br/>人给黄清单中进行<br/>8<br/>5<br/>2<br/>0</td><td>7结算。<br/>9<br/>6<br/>3<br/>3</td><td></td><td><ul> <li>満除</li> <li>ここ</li> <li>執命</li> </ul></td><td>展作</td><td>□ (総項管理5</td></ped)<<></ped)<></ped)<>                                                                                                    | 유료:<br>2007 8<br>2017 8<br>2017 8<br>2017 8                                                                                                    | 売 元<br>開会<br>159<br>100<br>100                                                                                                    | . 全质              | 代憲活動<br>職入收款金<br>100<br>7<br>4<br>1<br>00  | ₹単 <u>■</u><br>一<br>一<br>一<br>一<br>一<br>一<br>一<br>一<br>一<br>一<br>一<br>一<br>一                                                                                                    | ettax<br>人给黄清单中进行<br>8<br>5<br>2<br>0 | 7结算。<br>9<br>6<br>3<br>3 |            | <ul> <li>満除</li> <li>ここ</li> <li>執命</li> </ul>                                | 展作             | □ (総項管理5             |
| 前页 核納 订单               | 收银台 (社会山企朝初)<br>株理演年 (2件)<br>属最結市局运商結925根支土ins年紙面<br>2万定度局加合会 925根<br>¥ 19200 -<br>一<br>地品属最社園运用品項結m5大19月<br>一一用2万原加合会 925根<br>¥ 10000 -                                                                                                    | E)<br>E)<br>前時發展描明片成珠直首的<br>1 +<br>助骨原硅植物92544服<br>1 +                                                                                                    | 全成:<br>2010년 - 1<br>2010년 - 1<br>2010<br>- 1<br>2010<br>- 1<br>20 | 元 元 「尾師<br>開始 1<br>159 日<br>100 日                                                                                                    | . ÷泉              | 00期活動<br>輸入収款金<br>100<br>7<br>4<br>1<br>00 | 22年 重結<br>義,金額加ノ                                                                                                    | ety<br>大結算清单中进行<br>名<br>2<br>0        | 可给算。                     |            | 、<br>、<br>満称<br>、<br>、<br>、<br>、<br>、<br>、<br>、<br>、<br>、<br>、<br>、<br>、<br>、 | 展作             | 京(編映管理を              |

| 直页 | 结算清单(3件)                                            | 优惠明细 |
|----|-----------------------------------------------------|------|
| 亥销 | 小米手环5智能心率监测蓝牙男女款运动计步器支付宝天气压力 改价 删除<br>小米手环5 黑色 189元 | 会员折扣 |
| 丁单 | ¥ 151.20 🚥 100.00 - 1 + ¥ 151.2                     | 满成   |
|    | 2020秋冬新款毛呢外套女中长款韩版宽松学生森系呢子大衣 改价 删除                  |      |
|    | mitters<br>¥45.00 mm 56:26 - 1 + ¥45                |      |
|    | 直接收款 删除                                             |      |
|    | ¥10 - 1 + ¥10                                       |      |
|    |                                                     |      |
|    | 优惠: -¥59.05 明细 应收金额: ¥196.21                        |      |
|    | 取消 备注 挂单 抹零 收款                                      |      |

## 3. 选择会员

收银台可以通过输入会员手机号或扫描会员码绑定会员。

若手机号还不是商城会员时,可快速为其办理新会员。

绑定会员成功后,可在会员界面给会员进行充值余额和充值积分操作。

点击切换会员,可退出当前会员重新绑定。

| SPEE | D SHOP 收银台 (社会山企鹅别墅)             |               |       |                          |                            |                         |    | 操作员(超级管理员) ~ |
|------|----------------------------------|---------------|-------|--------------------------|----------------------------|-------------------------|----|--------------|
| 首页   | 结弊清单 (2件)                        | 会员:无          | 商品 会员 | 优惠活动 取单                  | 直接收款                       |                         |    |              |
| 核销   |                                  | 政价 删除<br>¥159 |       |                          |                            |                         |    |              |
| 订单   | 你品募桑钻雪花用坠项链ins女士时尚锁骨颈链首饰925纯根    | 政价删除          |       |                          |                            |                         |    |              |
|      | - 克拉莫桑站白金色 925根<br>¥100.00 - 1 + | ¥100          |       |                          |                            |                         |    |              |
|      |                                  |               |       | 请输入会员手机号查<br>(若会员末绑定手机号, | 「间会员, 或输入要力<br>可通过扫码枪扫描/输入 | ·理会员的手机号进行<br>(会员码登录会员) | 办理 |              |
|      |                                  |               |       | 喻入会员手机号                  | 》/会员码                      |                         |    |              |
|      |                                  |               |       | 7                        | 8                          | 9                       | 清除 |              |
|      |                                  |               |       | 4                        | 5                          | 6                       | ×  |              |
|      |                                  |               |       | 1                        | 2                          | 3                       |    |              |
|      |                                  |               |       |                          | 0                          |                         | 确定 |              |
|      |                                  |               |       |                          |                            |                         |    |              |
|      | ر<br>ترکی                        | ∇余额 ¥259      |       |                          |                            |                         |    |              |
|      | 取消 备注 挂单 抹零                      | 收款            |       |                          |                            |                         |    |              |

收银台 (测试组专用门店店铺(勿动))

| 首页 | 结算清单 (3件) 会员                                                             | :神经蛙           | 商品 会员 优惠;                                             | 活动 取单1                  | 直接收款                    |             |                     |         |
|----|--------------------------------------------------------------------------|----------------|-------------------------------------------------------|-------------------------|-------------------------|-------------|---------------------|---------|
| 核销 | 小米手环5智能心率监测蓝牙男女数运动计步器支付宝天气压力 2<br>小米手环5 黑色 189元<br>¥15120 📪 490-09 - 1 + | X价删除<br>¥151.2 | <b>神经蛙                                     </b>       |                         |                         |             |                     | 切换会员    |
| 订单 | 2020秋冬新款毛呢外套女中长款转版宽松学生森系呢子大衣 20<br>居色+S<br>¥45.00 mg 69:26 - 1 +         | X价 删除<br>¥45   | 余颜(元)<br>12312776.99 充                                | <sup>积分</sup><br>值 1000 | 充值                      | 优惠券<br>0    | 会员卡                 |         |
|    | 直接收款<br>¥10 - 1 +                                                        | 删除<br>¥10      | 消费金额 (元)<br>3282.43                                   | 订单数<br><b>8</b>         |                         | 维权订单数<br>0  | 退款金额(元)<br><b>O</b> |         |
|    |                                                                          |                | 会员信息                                                  |                         |                         |             |                     |         |
|    |                                                                          |                | 会员注册时间: 2020-09-0<br>生日: -<br>默认收货地址: 北京市北京(<br>备注: - | 04 14:39:43<br>市昌平区算是吧  |                         |             |                     |         |
|    |                                                                          |                | 积分抵扣                                                  |                         |                         |             |                     |         |
|    |                                                                          |                | <b>积分</b><br>每单最多可抵扣元                                 | ¥ 20                    |                         |             |                     |         |
|    | 优惠: -¥59.05 明細 应收金额:<br>                                                 | ¥196.21<br>收款  |                                                       |                         |                         |             |                     |         |
|    | 收银台(测试组专用门店店铺(勿动))                                                       |                |                                                       |                         |                         |             |                     | 超级管理员 > |
| 首页 | 结算清单(3件)                                                                 | 会员: <b>无</b>   | 商品 会员 优惠                                              | 顺活动 取单 <mark>①</mark>   | 直接收款                    |             |                     |         |
| 核销 | 小米手环5智能心率监测蓝牙男女款运动计步器支付宝天气压力<br>小米手环5 黑色 180元<br>¥189.00                 | 改价 删除<br>¥189  |                                                       |                         | <b>WGG2800000</b> C还不是会 | 员,可快速办理新会员。 |                     |         |
| 订单 | 2020秋冬新款毛呢外套女中长款韩版宽松学生森系呢子大衣<br>黑色+S                                     | 改价删除           |                                                       | 姓                       | 名                       |             |                     |         |
|    | V56.26 - 1 +<br>直接收款                                                     | ¥56.26<br>删除   |                                                       | 4                       | 日请选择生日                  |             |                     |         |
|    | ¥10 - 1 +                                                                | ¥ 10           |                                                       |                         |                         |             |                     |         |
|    |                                                                          |                | 新人礼(2020-09-04 00:00:                                 | 00 - 2020-09-12 00:     | 00:00)                  |             |                     |         |
|    |                                                                          |                | 満 ¥0.00可用                                             | ¥ 10                    | 满 ¥0.00可用               | ¥ 300       | 溝 ¥100.00可用         | ¥ 15    |
|    |                                                                          |                | 积分奖励                                                  | 121                     | 余额奖励                    | 21          |                     |         |
|    |                                                                          |                |                                                       |                         |                         |             |                     |         |
|    |                                                                          |                |                                                       |                         |                         |             |                     |         |
|    | 应收金额:                                                                    | ¥255.26        |                                                       |                         |                         |             |                     |         |
|    | 取消 备注 挂单 抹零                                                              | 收款             |                                                       |                         |                         |             | 返回                  | 确定办理    |

4.优惠活动

优惠活动界面,显示收银台正在参与的营销活动,点击查看可以查看活动详情。

结算清单绑定会员后,结算商品自动参与优惠活动。

若有正在进行的积分抵扣活动,在会员界面,可以选择是否使用积分抵扣优惠。

超级管理员 ~

收银台 (测试组专用门店店铺(勿动))

| 首页 | 结算清单(3件)                                       | 商品 会员 优惠活动 取单                                   |                        |
|----|------------------------------------------------|-------------------------------------------------|------------------------|
| 核销 | 小米手环5智能心率监测蓝牙男女款运动计步器支付宝天气压力 改价 删除             | 类型 活动                                           | 截止时间                   |
|    | ¥ 151.20 000 109.00 - 1 + ¥151.2               | 第N件,打N折 第N件打N折2020-09-07                        | 2020-09-30 00:00:00 查看 |
| 订单 | 2020秋冬新款毛呢外套女中长款韩版宽松学生森系呢子大衣 改价 删除             | 积分抵扣 202009-07                                  | 2020-09-14 00:00:00 查看 |
|    | 麗色+S<br>¥4500 mp 5696 - 1 + ¥45                | 第N件,打N折 权限                                      | 202009-14 00:00:00 查看  |
|    | 查 法收款                                          | 第N件,打N折 第三件87折                                  | 2020-09-14 00:00:00 查看 |
|    | ×10 - 1 + ¥10                                  | 第N件,打N折    二件半价                                 | 2020-09-14 00:00:00 查看 |
|    |                                                | 第N件,打N折 一送一                                     | 2020-09-14 00:00:00 查看 |
|    |                                                | 满成 演成                                           | 2020-09-30 00:00:00 董名 |
|    |                                                | 新人礼 新人礼 2020-09-04                              | 2020-09-12 00:00:00 查看 |
|    |                                                | 积分抵扣 积分抵扣 202009-02                             | 2020-09-23 00:00:00 查看 |
|    |                                                | 积分抵扣 积分抵扣 2020-09-02                            | 2020-09-16 00:00:00    |
|    |                                                | 积分抵扣 0200-08-31                                 | 2020-09-23 00:00:00 查看 |
|    |                                                | 打包一口价 打包一口价 2020-08-24                          | 2020-09-30 00:00:00 查看 |
|    |                                                | 积分抵扣 积分抵扣~A商品                                   | 2020-09-30 00:00:00 查看 |
|    | 优惠: -¥59.05 明细 应收金额: ¥196.21                   | 积分抵扣 20200814                                   | 2020-09-14 17:28:45 查看 |
|    | 取消         备注         挂单         抹零         收款 | 积分抵扣 积分抵扣 2020-08-14                            | 2020-09-14 00:00:00 查看 |
|    | 收银台(测试组专用门店店铺(勿动))                             |                                                 | 超级管理员 ~                |
| 首页 | <b>结算清单(3件)</b>                                | 商品 会员 优惠活动 取单11 直接收款                            |                        |
|    | 小米手环5智能心率监测蓝牙男女款运动计步器支付宝天气压力 改价 删除             | ← 返回 活动详情                                       |                        |
| 核销 | 小米手环5 黑色 189元                                  | 打包一口价 2020-08-24                                |                        |
| 订单 | +10.2                                          | 活动时间: 2020-08-24 00:00:00 至 2020-09-30 00:00:00 |                        |
|    | R色+S                                           | 会员:全部会员<br>活动: 30元任选2件。                         |                        |
|    | ¥45.00 m 56.26 - 1 + ¥45                       | A 40.7 % 400 D                                  |                        |
|    | 直接收款 删除                                        | ▼川市均岡田<br>▲商品 B商品                               | 0824安装应用前的普通商品         |
|    | ¥10 - I + ¥10                                  | ¥1.00 #67.86                                    | ▲ 3.00 库存·92           |
|    |                                                |                                                 |                        |
|    |                                                |                                                 |                        |
|    |                                                |                                                 |                        |
|    |                                                |                                                 |                        |
|    |                                                |                                                 |                        |
|    |                                                |                                                 |                        |
|    |                                                |                                                 |                        |
|    | 优惠: -¥59.05 明细 应收金额: ¥196.21                   |                                                 |                        |
|    | 取消 备注 挂单 抹零 收款                                 |                                                 |                        |
|    |                                                |                                                 |                        |

5.取单

取单界面展示正在挂单的结算订单,点击取单后继续进行结算。取单时若有正在结算的商品,则该商品自

动挂单。

超级管理员 >

| 首页 | 结算清单 (3件) 会员:神经蛙                                    | 商品 会员 优惠活动 取单 直接收款                       |
|----|-----------------------------------------------------|------------------------------------------|
| 核销 | 小米手环5智能心率监测蓝牙男女款运动计步器支付宝天气压力 改价 删除<br>小米手环5 重色 189元 | 挂单时间: 2020-09-04 17:26:51 会员: Dr.M       |
| 订单 | ¥151.20 m +99-00 - 1 + ¥151.2                       | 冬季泡泡油裙 小供商品A 美国安利雅姿恒时凝颜晚霜 打包价测试001       |
|    | 2020秋冬新款毛呢外套女中长款韩版宽松学生森系呢子大衣 改价 删除                  | V412.99 x1 V0.03 x1 V445.00 x2 V10.00 x1 |
|    | ₩2±+5<br>¥45.00 000 56:26 - 1 + ¥45                 | 办公桌駅员员工四人位双人                             |
|    | 直接收款                                                | 单人位<br>V298.00 x1                        |
|    | ¥10 - 1 + ¥10                                       | 订单总额:¥1611.02                            |
|    |                                                     |                                          |
|    |                                                     |                                          |
|    |                                                     |                                          |
|    |                                                     |                                          |
|    |                                                     |                                          |
|    |                                                     |                                          |
|    |                                                     |                                          |
|    | 优惠: -¥59.05 明細 应收金额: ¥196.21                        |                                          |
|    | 取消 备注 挂单 抹零 收款                                      |                                          |

# (4) 结算

# 1. 选择导购

当收银台开启导购功能后,在结算时,可以选择该单的导购。

|    | 收银台 (测证                       | [组专用]]店店铺(勿动 | 0)                |          |        |                    |                              |          | 超級管理页 > |
|----|-------------------------------|--------------|-------------------|----------|--------|--------------------|------------------------------|----------|---------|
| 首页 | 结算清单 (3件)                     |              | 会员:神经             | · 神经蛙    |        | 会员积分               |                              | 会员余额     |         |
| 核销 | 小米手环5智能心率监测蓝<br>小米手环5 黑色 189元 | 牙男女款运动计步器支付  | <b>张天气压力 改价 删</b> |          | 切换会员   | 1000               |                              | ¥ 123127 | 76.99   |
| 订单 | ¥ 151.20 m 189.00             | - 4 +        |                   |          |        |                    |                              |          |         |
|    | 2020秋冬新款毛呢外套女<br>黑色+S         | 中长款韩版宽松学生森系明 | 子大衣 改价 删          |          |        | 此物令師               | · V106 01                    |          |         |
|    | ¥ 45.00 💼 56.26               | - 1 +        |                   |          |        | 收款並额               | · ‡190.21                    |          |         |
|    | 直接收款                          |              |                   |          | 微信/支付宝 | 现金收款               | 余额收款                         | 其他方式     |         |
|    |                               |              |                   |          |        |                    |                              |          |         |
|    |                               |              |                   |          | 请输入付款码 | → 前用目前検扫損素を付け → 数字 | ana, ana). (ana). (danaany - |          |         |
|    | 优惠: -¥59.05 明细                |              |                   | 导购员:导购一号 |        |                    |                              |          | 编辑      |
|    |                               |              | 扶委 收款             |          |        |                    |                              |          | 取消 确定付款 |

2. 结算支持微信、支付宝扫码支付、现金收款、余额收款和其他方式收款。

微信/支付宝支付:用扫码枪扫描会员付款码即可完成支付。

现金支付: 输入收款金额, 点击确定即可完成支付。

余额支付:使用会员账户余额进行付款。

其他方式支付: 若会员通过扫描商家收款二维码等其他方式付款后, 可以选用该方式进行结算。

3. 收款成功后,点击打印小票,可以打印订单小票。

4. 结算界面点击取消,可以取消订单,可继续添加或修改结算商品。

| 收银台     | (测试组专用门店店铺                  | (勿动)    | )        |  |
|---------|-----------------------------|---------|----------|--|
| D. B. H | (INC) HAVE & FIST STRATE HE | (13-43) | <u> </u> |  |

| 首页 | 结算清单(3件) 会战                                   |    | · 神经蛙    | 初始今日    | 会员积分          |                                                    | 会员余额    |         |
|----|-----------------------------------------------|----|----------|---------|---------------|----------------------------------------------------|---------|---------|
| 核销 | 小米手环5智能心率监测蓝牙男女款运动计步器支付宝天气压力<br>小米手环5 黑色 189元 |    |          | WIRZE U | 1000          |                                                    | ¥ 12312 | 776.99  |
| T单 | V15120 🚥 103.00 - 1 ±                         |    |          |         |               |                                                    |         |         |
|    | 2020秋冬新款毛呢外套女中长款韩版宽松学生森系呢子大衣                  |    |          |         |               |                                                    |         |         |
|    | 照色+S<br>¥45.00 ☎ 56.26 - 1 +                  |    |          |         | 收款金额          | ¥196.21                                            |         | _       |
|    | 直接收款                                          |    |          |         | 现金收款          | 余额收款                                               | 其他方式    |         |
|    | ¥10 1. +                                      |    |          |         |               |                                                    |         |         |
|    |                                               |    |          |         | MR19941818PMI | 2000年間の1月前日の日本の日本の日本の日本の日本の日本の日本の日本の日本の日本の日本の日本の日本 |         |         |
|    |                                               |    |          | 请输入付款码  | 数字            |                                                    |         |         |
|    | 优惠: -¥59.05 明细 应收金额:                          |    | 导购员:导购一号 |         |               |                                                    |         | 1       |
|    | 取消 备注 挂单 抹零                                   | 收款 |          |         |               |                                                    |         | 取消 确定付款 |

超级管理员 ~

## (5) 核销

核销可以核销自提订单,用扫码枪扫描二维码或输入自提码点击确定,右侧会显示该自提订单的订单详情,

点击确认核销,即可核销成功。

收银台 (测试组专用门店店铺(勿动))

| 首页 | 自提核销     |       |   | 核销记录 | 订单详惯                                                                |
|----|----------|-------|---|------|---------------------------------------------------------------------|
| 核销 |          |       |   |      | 美国安利继续恒时凝颜晚霜<br>50g<br>¥445.00 x1                                   |
|    | 请扫码核销或轴  | 創入核销码 |   |      | 雨品总计: ¥445.00<br>满成: -¥9.99<br>合计: ¥435.01                          |
|    | 42031094 |       |   |      | 订单编号: ES20200907140801785757<br>订单条句: 接通订单                          |
|    | 7        | 8     | 9 | 清除   | 订单来罪:小程序<br>支付方式:余额支付                                               |
|    | 1        | 2     | 3 | 确定   | 下華朝詞: 2020-09-07 14:08:01<br>付款时间: 2020-09-07 14:08:05<br>英家姓名: 很多话 |
|    |          | 0     |   |      | 手机号码: 131111111                                                     |
|    |          |       |   |      |                                                                     |
|    |          |       |   |      |                                                                     |
|    |          |       |   |      | 田又)消<br>日日、川山<br>日日、川山<br>日日、山山<br>日日、山山<br>日日、山山<br>日日、川山          |

## (6) 订单

订单显示收银台所有订单,可以进行备注、售后、打印小票等操作。

点击商品售后,可以对商品进行退款或退货退款。

售后退款时,退款金额会原路退回,支付方式为现金和其他方式时,退款方式默认现金退款。

| 首页  | 订单管理                                                                                                    | 订单详情                                                                                                |                  |
|-----|----------------------------------------------------------------------------------------------------|----------------------------------------------------------------------------------------------------|------------------|
| 核销  | Q 请输入订单编号查询订单                                                                                                    | 已完成                                                                                                 |                  |
| 174 | 订单编号: ES20200907133911247089 已完成<br>46<br>223                                                                           | 买家:神经蛙<br>咬银员: 超级管理员                                                                                | 手机号: 13552103430 |
|     | 46<br>333<br>打包价测试001                                                                                                   | 导购员:导购一号<br>46<br>223                                                                               | ¥ 320.00<br>x 3  |
|     | <ul> <li>第一卫华为明化展第三方第三方第三方第三方第三方第三方第三方第三方第三方第三方第三方第三方第三方第</li></ul>                                                     | <b>46</b><br>333                                                                                    | ¥ 320.00<br>×1   |
|     | 下单时间: 2020-09-07 13:39:11 共6件, 合计: ¥1280.01                                                                             | 打包给测试001<br>第一卫毕为明化顺油三方第三方第三方进四方                                                                    | ¥ 10.00<br>× 1   |
|     | <ul> <li>订单编号: ES20200907105258770377&lt;</li> <li>日取消</li> <li>打包价测试001</li> <li>第一二年为時代展第三方第三方第三方第三方第三方第四方</li> </ul> | 0831ASD                                                                                             | ¥ 10.00<br>×1    |
|     | 0831ASD                                                                                                    | 订单编号: ES20200907133911247089 下单时间: 2020-09-07 13:39:11<br>变付时间: 2020-09-07 13:39:15 支付方式: 现金付款(收销台) | 打印小票备注           |

收银台 (测试组专用门店店铺(勿动))

超级管理员 ~

超级管理员 ~

上班时间:登录时间

下班时间:确认交班时间,中途关闭收银台或退出登录均不算下班。

点击交班交班完成,退出登录。

点击交班记录,可以查看交班记录并可补打交班小票。

|             | 收银台 (测试组专用门店店铺(勿动)) |               |        |       |          |                         |    |  |  |  |  |  |  |
|-------------|---------------------|---------------|--------|-------|----------|-------------------------|----|--|--|--|--|--|--|
| ← 憲回 │ 交班详情 | 1                   |               |        |       |          |                         |    |  |  |  |  |  |  |
| 收银员         | 超级管理员               | 收款金额 ¥10449.5 | 4      |       |          |                         |    |  |  |  |  |  |  |
| 上班时间        | 2020-07-22 16:25    | ¥ 现金          | (ご) 微信 | 支付宝   | 金 余額     |                         |    |  |  |  |  |  |  |
| 下班时间        | 2020-09-07 14:57    | ¥1291.91      | ¥0.00  | ¥0.00 | ¥4959.42 | ¥4198.21                |    |  |  |  |  |  |  |
| 工作时长        | 1126小时33分           | 充值金额 ¥8110.00 |        |       |          |                         |    |  |  |  |  |  |  |
|             |                     | <b>羊</b> 现金   | (2) 御信 | 支付宝   |          |                         |    |  |  |  |  |  |  |
|             |                     | ¥110.00       | ¥0.00  | ¥0.00 | ¥8000.00 |                         |    |  |  |  |  |  |  |
|             |                     | 退款金额 ¥0.01    |        |       |          |                         |    |  |  |  |  |  |  |
|             |                     | ¥ 现金          | 🕑 微信   | 支付宝   | 金額       |                         |    |  |  |  |  |  |  |
|             |                     | ¥0.00         | ¥0.00  | ¥0.00 | ¥0.01    |                         |    |  |  |  |  |  |  |
|             |                     |               |        |       |          |                         |    |  |  |  |  |  |  |
|             |                     |               |        |       |          |                         |    |  |  |  |  |  |  |
|             |                     |               |        |       |          |                         | _  |  |  |  |  |  |  |
|             | 交班记录                | 现金合计:¥1401.91 |        |       | 请仔细想     | <u>该对交班金额,确认无误后进行交班</u> | 交班 |  |  |  |  |  |  |

#### 交班小票

在小票打印应用中设置交班小票打印模板,并配置打印机。在收银台设置中,开启交班小票打印功能。收 银员交班时,可自动打印小票。也可在交班记录中,补打交班小票。

| ٢                         | ▲ 首页 四 店铺 | ≧ 商品 目 订≜ | ≜ 2, 会员 | 🖾 数据 🖉 营销 | 日应用 | 图 财务 | () #10 | <ol> <li>设置</li> </ol> |  |   |    | <ul> <li>(土) (二) 金石線珠主 ~</li> </ul> |  |
|---------------------------|-----------|-----------|---------|-----------|-----|------|--------|------------------------|--|---|----|-------------------------------------|--|
| E 小原打印 •<br>打印机管理<br>模成管理 | 模板管理      |           |         |           |     |      |        |                        |  |   |    |                                     |  |
|                           | 添加新標版     |           |         |           |     |      |        |                        |  |   |    |                                     |  |
|                           | 模版名称      |           |         | 模版类型      |     |      |        | 状态                     |  | 播 | fe |                                     |  |
|                           |           |           |         |           |     |      |        | 暂无数据                   |  |   |    |                                     |  |
|                           |           |           |         |           |     |      |        |                        |  |   |    |                                     |  |
|                           |           |           |         |           |     |      |        |                        |  |   |    |                                     |  |
|                           |           |           |         |           |     |      |        |                        |  |   |    |                                     |  |
|                           |           |           |         |           |     |      |        |                        |  |   |    |                                     |  |
|                           |           |           |         |           |     |      |        |                        |  |   |    |                                     |  |
|                           |           |           |         |           |     |      |        |                        |  |   |    |                                     |  |
|                           |           |           |         |           |     |      |        |                        |  |   |    |                                     |  |
|                           |           |           |         |           |     |      |        |                        |  |   |    |                                     |  |
|                           |           |           |         |           |     |      |        |                        |  |   |    |                                     |  |
|                           |           |           |         |           |     |      |        |                        |  |   |    |                                     |  |
|                           |           |           |         |           |     |      |        |                        |  |   |    |                                     |  |
|                           |           |           |         |           |     |      |        |                        |  |   |    |                                     |  |
|                           |           |           |         |           |     |      |        |                        |  |   |    |                                     |  |